# Ресстрація медичної організації та її міграція даних

Для початку обираєте вкладку «Організація» зліва та переходите на вкладку «Паспорт організації»

| ក្មាំ Health <sup>24</sup>                                                    |                                                       |                 | & 0<br>IH                       | 800 756 856<br>іструкції для лікарів та мед    | закладів > | Д Укр              |
|-------------------------------------------------------------------------------|-------------------------------------------------------|-----------------|---------------------------------|------------------------------------------------|------------|--------------------|
|                                                                               | Організація / Паспорт організа<br>Паспорт організації | ації<br>Заклади | Відділення                      | Приміщення                                     | Ліжка      | Паспорт закладу    |
| Федорова Анна<br>профіль працівника ><br>Ø Вийти веН                          | < Перейти назад                                       |                 |                                 |                                                |            | Підключення до еZc |
| КОМУНАЛЬНЕ НЕКОМЕРЦИЙН<br>Генеральний директор<br>Організація<br>Гії Календар | Код ЄДРПОУ або РНОКП<br>організації                   | П медичної      | Код ЄДРПОУ або<br>Введіть Код Є | о РНОКПП організації *<br>СДРПОУ або РНОКПП о… | •          |                    |

Перевіряєте щоб перемикач «Підключення до eZdorovya» був увімкнений (синім кольором)

| $\bigcirc$                             | Організація / Паспорт організа | artii                 |                |          |                    |                |
|----------------------------------------|--------------------------------|-----------------------|----------------|----------|--------------------|----------------|
|                                        | Паспорт організації            | Структура організації | DepartmentsTab | RoomsTab | Паспорт закладу    |                |
| Шевченко Тарас<br>профіль працівника 🦻 | < Перейти назад                |                       | 0              | =>[      | Підключення до еZd | lorovya: YBIMi |

Після чого водите ЄДРПОУ медичної організації та обираєте заклад зі списку

| Паспорт організації                 | Заклади     | Відділення                                                                                            | Приміщення                                                                                                    | Ліжка | Паспорт закладу   | ***            |
|-------------------------------------|-------------|----------------------------------------------------------------------------------------------------|----------------------------------------------------------------------------------------------------|-------|-------------------|----------------|
| Перейти назад                       |             |                                                                                                    |                                                                                                    | (     | Підключення до eZ | dorovya: YBIMK |
| Код ЄДРПОУ або РНОКП<br>організації | П медичної  | Код ЄДРПОУ або<br>Введіть Код Є,                                                                      | РНОКПП організації *<br>ДРПОУ або РНОКПП о…                                                                                       | •     |                   |                |
|                                     |             | 05498720                                                                                              |                                                                                                    | ×     |                   |                |
| Вид власності медичної              | організації | КОМУНАЛЬНЕ<br>ПІДПРИЄМСТІ<br>МЕДИЧНЕ ОБ'<br>"БАГАТОПРОФ<br>ІНТЕНСИВНИД<br>ШВИДКОЇ МЕД<br>МЕЛІТОПОЛЬСІ | НЕКОМЕРЦИЙНЕ<br>60 "ТЕРИТОРІАЛЬНЕ<br>6ДНАННЯ<br>рільна лікарня<br>к методів лікування та<br>іичної допомоги"<br>укої міської рапи | <     | <b>,</b>          |                |

### Після чого всі данні підтягнуться автоматично

| Статус медичної організації          | Верифікація НСЗУ:                                                                                                    | Верифіковано, Переглянут<br>Тест Хело                                                    |  |
|--------------------------------------|----------------------------------------------------------------------------------------------------|------------------------------------------------------------------------------------------|--|
|                                      | Стан суб'єкта в ЄДР ЮО та ФОП:                                                                                                    | Зареєстрований                                                                           |  |
|                                      | Статус організації в eZdorovya:                                                                                                    | Активний                                                                                 |  |
| Інформація про медичну огранізацію з | Организаційно-правова форма                                                                                                    |                                                                                          |  |
| ЄДР                                  | Комунальне підприємство                                                                                                    |                                                                                          |  |
|                                      | Види діяльності (КВЕД)                                                                                                    |                                                                                          |  |
|                                      | 86.22 - Спеціалізована медична практика<br>86.21 - Загальна медична практика<br>86.10 - Діяльність лікарняних закладів               |                                                                                          |  |
|                                      | Місце реєстрації                                                                                                    |                                                                                          |  |
|                                      | Україна<br>Україна, 72319, Запорізька обл., місто Мелітополь, І<br>будинок 46/9                                                      | ПРОСПЕКТ БОГДАНА ХМЕЛЬНИЦЬКОГО,                                                          |  |
|                                      | Назва організації                                                                                                    |                                                                                          |  |
|                                      | КОМУНАЛЬНЕ НЕКОМЕРЦІЙНЕ ПІДПРИЄМСТВО "ТЕ<br>"БАГАТОПРОФІЛЬНА ЛІКАРНЯ ІНТЕНСИВНИХ МЕТОД<br>ДОПОМОГИ" МЕЛІТОПОЛЬСЬКОЇ МІСЬКОЇ РАДИ ЗАІ | РИТОРІАЛЬНЕ МЕДИЧНЕ ОБ'ЄДНАННЯ<br>ДІВ ЛІКУВАННЯ ТА ШВИДКОЇ МЕДИЧНОЇ<br>ПОРІЗЬКОЇ ОБЛАСТІ |  |
|                                      | Публічна назва організації                                                                                                    |                                                                                          |  |
|                                      | КОМУНАЛЬНЕ НЕКОМЕРЦІЙНЕ ПІДПРИЄМСТВО "ТЕ<br>"БАГАТОПРОФІЛЬНА ЛІКАРНЯ ІНТЕНСИВНИХ МЕТО/<br>ДОПОМОГИ" МЕЛІТОПОЛЬСЬКОЇ МІСЬКОЇ РАДИ ЗАІ | РИТОРІАЛЬНЕ МЕДИЧНЕ ОБ'ЄДНАНІ<br>ПВ ЛІКУВАННЯ ТА ШВИДКОЇ МЕДИЧІ<br>ПОРІЗЬКОЇ ОБЛАСТІ     |  |

# Заповнити потрібно буде тільки інформацію про керівника, а саме

- Тип документу
- Серія та номер
- IHH

| Документи керівника медичної                      | Тип документу *                              |    |  |
|---------------------------------------------------|----------------------------------------------|----|--|
| організації (підписанта), що посвідчують<br>особу | Паспорт громадянина України                  | Ψ. |  |
|                                                   | Серія та номер *                             |    |  |
|                                                   | TT565677                                     |    |  |
|                                                   | Ким виданий                                  |    |  |
|                                                   |                                              |    |  |
|                                                   | Коли виданий                                 |    |  |
|                                                   | дд-мм-рррр                                   |    |  |
|                                                   | Видалити                                     |    |  |
|                                                   | додати документ                              |    |  |
|                                                   | Індивідуальний податковий номер (ІПН) *<br>Г |    |  |
|                                                   |                                              |    |  |

Додати посаду керівника

| Контактні дані керівника медичної                                            | Тип контакту *                                        |                             | Введіть номер *    |   |
|------------------------------------------------------------------------------|-------------------------------------------------------|-----------------------------|--------------------|---|
| організації (підписанта). Електронна<br>пошта буде використана для створення | мобільний                                             | Ψ.                          | +380 (50) 000 0011 | Û |
| облікового запису керівника в системі<br>eZdorovya                           | додати номер теле<br>Електронна пошта<br>shevchenko1@ | ефону<br>• *<br>•<br>•уорта | il.com             |   |
|                                                                              | Посада керівника<br>Директор                          | *                           |                    |   |
|                                                                              |                                                       |                             |                    |   |

# Перевірити, щоб всі дані були внесені вірно та натиснути кнопку «Створити»

| Контактні дані медичної організації | Тип контакту *                        |              | Введіть номер *    |  |
|-------------------------------------|---------------------------------------|--------------|--------------------|--|
|                                     | мобільний                             |              | +380 (73) 687 4444 |  |
|                                     | додати номер тели<br>Електронна пошта | ефону<br>• * |                    |  |
|                                     | fedorova.direc                        | tor3@y       | opmail.com         |  |
|                                     | Веб-сайт                              |              |                    |  |
|                                     | https://health2                       | 24test.u     | a                  |  |
|                                     |                                       |              |                    |  |
| * Обов'язкові<br>поля               |                                       | Ство         | рити               |  |

Після чого потрібно надати згоду на обробку даних, зберегти, підписати та відправити в eZdorovya. (КЕП має бути керівника)

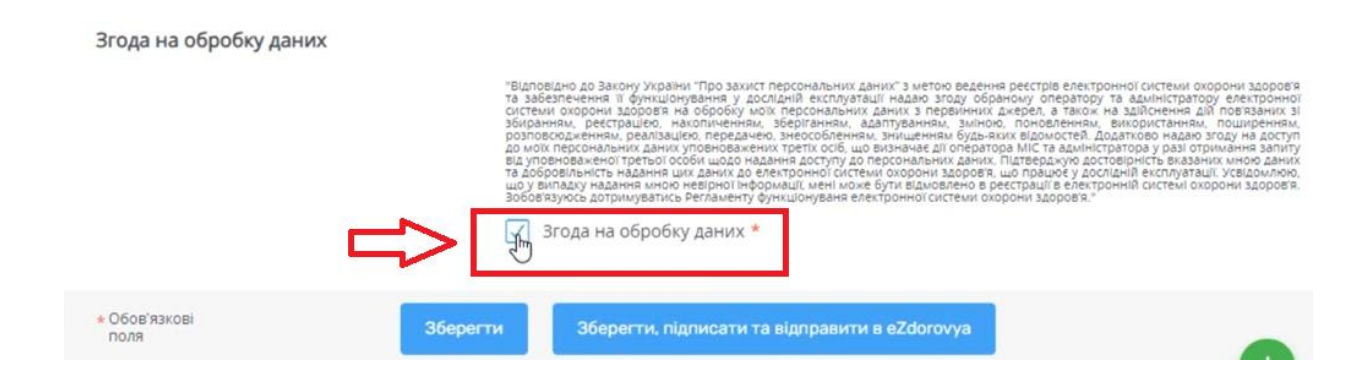

| Згода на обробку дан  | их                                                                                                    |
|-----------------------|----------------------------------------------------------------------------------------------------|
|                       | "Відповідно до Закону України "Про захист персональних даних" з метою ведення реєстрів електронної системи охорони здоров'я<br>та забезпечення її функціонування у дослідній експлуатації надаю згоду обраному оператору та адміністратору електронної<br>системи окорони здоров'я на оброов'я мої персональних даних. Даних та первинних клерел, а такой на здійснина дій повізних зі<br>збираннях, реєстрацією, накопличенням, зберітанням, зданих з первинних клерел, а такої на здійснина дій повізних<br>разпрачнях, реєстрацією, накопличенням, зберітанням, задатуранням, зміною, поновленням, використанням, поширенням,<br>разпрачням, ресстрацією, накопличенням, зберітанням, задатуранням, зміною, поновленням, використанням, поширенням,<br>разпрачням, ресстрацією, накопличенням, зберітанням, задатуранням, зміною, поновленням, використанням, поширенням,<br>разпрачням, ресстрацією, накопличенням, зберітанням, зміною, поновленням, використанням, поширенням,<br>разпрачням, ресстраців, накопличенням, зберітанням, задатуранням, зміною, поновленням, використанням, поширенням,<br>разпрачням, ресстрацівность наданих пошеркованням соступ до персональних даних поданих и переональних ранких з оректорноми здоровов, заоровах, що працьогу расслідній експлуатації уседівомлено,<br>що у випадку надання фикальних до електронної системи охорони здоровя.<br>Зобовазуюсь дотримуватись Регламенту функціонуваня електронної системи охорони здоровя."<br>В Згода на обробку даних * |
| ★ Обов'язкові<br>поля | Зберегти Зберегти, підписати та відправити в eZdorovya                                                                                                    |

Після підписання на електронну пошту ви отримаєте лист від ЕСОЗ. В листі необхідно перейти за посилання та вести пароль до ЕСОЗ. Після чого повернутись до MIC Health24 та авторизуватися в eZdorovya. Для цього треба натиснути на кнопку під ім'ям та прізвищем зліва

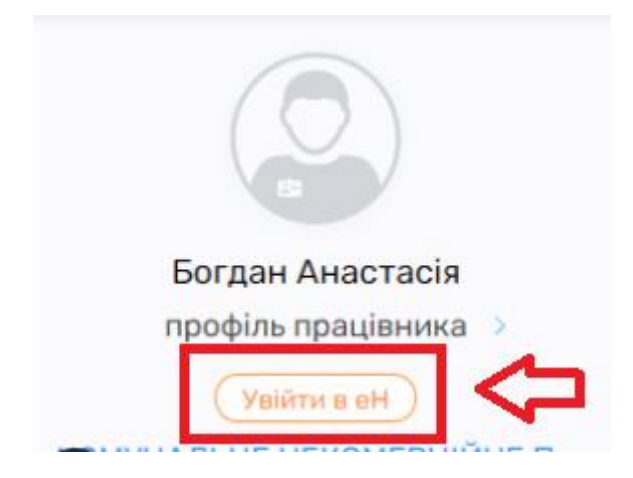

Вести логін і пароль

| \ | GHealth                                       |
|---|-----------------------------------------------|
|   | ВХІД У ЕЛЕКТРОННУ СИСТЕМУ<br>ОХОРОНИ ЗДОРОВ'Я |
|   | bogdandoc@yopmail.com                         |
|   | •••••                                         |
|   | увійти                                        |
|   | УВІЙТИ ЗА ДОПОМОГОЮ GOV ID                    |
|   | Змінити пароль Забули пароль?                 |

Та підтвердити свої дії

Ви даєте доступ додатку КОМУНАЛЬНЕ НЕКОМЕРЦІЙНЕ ПІДПРИЄМСТВО "ТЕРИТОРІАЛЬНЕ МЕДИЧНЕ ОБ'ЄДНАННЯ "БАГАТОПРОФІЛЬНА ЛІКАРНЯ ІНТЕНСИВНИХ МЕТОДІВ ЛІКУВАННЯ ТА ШВИДКОЇ МЕДИЧНОЇ ДОПОМОГИ" МЕЛІТОПОЛЬСЬКОЇ МІСЬКОЇ РАДИ ЗАПОРІЗЬКОЇ ОБЛАСТІ на наступні дії:

- Отримання деталей декларації
- Підтвердження створення декларації
- Відхилення створення декларації
- Отримання інформації про запит декларації
- Підпис декларації
- Створення запиту на декларацію
- Запит на отримання звіту по капітації
- Отримання деталей підрозділу
- Отримання інфорації про підрозділ
- Отримання інформації про запис співробітника
- Підтвердження запрошення співробітника
- Відхилення запрошення співробітника
- Отримання інформації про запрошення співробітника
- Отримання інформації про заклад

### прийняти та продовжити

Хочете змінити обліковий запис? Увійти з іншими данними

Після чого напис стане жовтого кольору

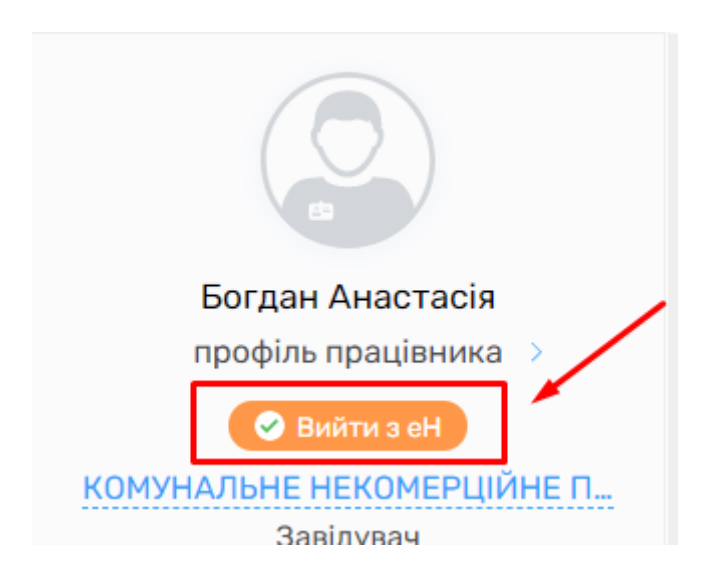

Після чого знов переходите на вкладку «Організація» та обираєте «Паспорт організації»

Справа з'явиться кнопка «Мігрувати дані»

| Паспорт організації  | Заклади    | Відділення     | Приміщення           | Ліжка    | Паспорт закладу         |                 |
|----------------------|------------|----------------|----------------------|----------|-------------------------|-----------------|
|                      | C          | Підключення до | eZdorovya: YBIMK.    | Мігруват | ти дані<br>Іт           | ову організацію |
| Код ЄДРПОУ або РНОКП | П медичної | Код ЄДРПОУ або | РНОКПП організації * | 4        | $\overline{\mathbf{A}}$ |                 |
| організації          |            | 05409720       |                      |          |                         |                 |

## Потім необхідно натиснути «Так»

#### Ви впевнені, що бажаєте провести міграцію даних з eZdorovya?

Виконувати міграцію рекомендовано в разі: якщо Вам необхідно перенести дані з іншої МІС підключеної до eZdorovya; якщо Ви виявили невідповідність даних в системі Health24 та в eZdorovya. Міграція включає в себе дані: opraniзації, закладів, співробітників, декларацій, договорів та пацієнтів з бази даних eZdorovya. Міграція Ваших даних може зайнятий від 10 до 30 хвилин та буде проходити у фоновому режимі. У разі виникнення питань Ви можете звернутись за телефоном служби підтримки 0 800 756 856.

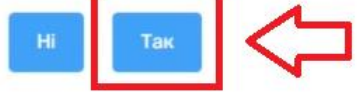

Міграція даних відбувається вночі, тому вам потрібно на наступний день звернутися на лінію підтримки за номером 0800 756 856, для того, щоб менеджер перевірив чи всі дані мігрували коректно.